ALERTA REGISTRAL

#### Guía Rápida

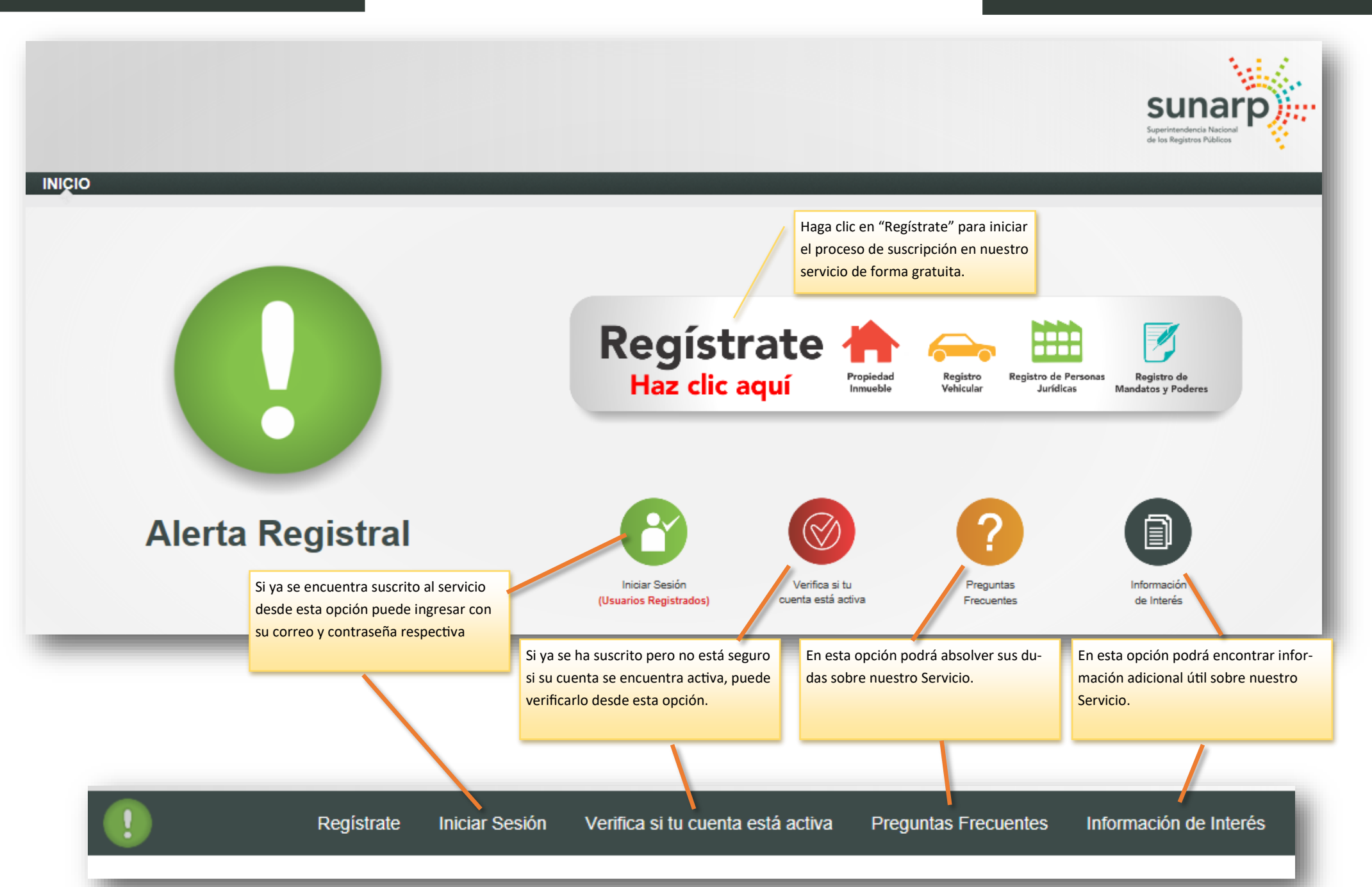

**GUÍA RÁPIDA** 

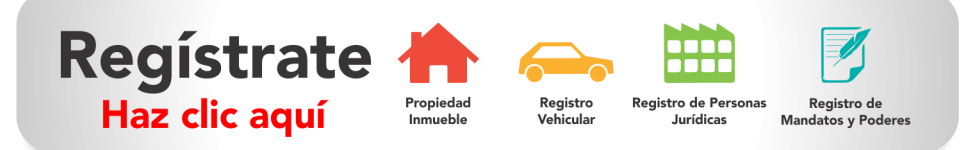

#### Nuevo Usuario - Condiciones de Uso

Paso 1 de 4

#### Condiciones de Uso para Convertirse en Usuario del Sistema de Alerta Registral de la Superintendencia Nacional de los Registros Públicos

**Primero:** Se denomina alerta registral al servicio que permite informar al usuario suscrito respecto del título o títulos que se presenten para inscripción en relación a la partida, partidas o personas naturales que sean de su interés y que consigne en el contrato de adhesión.

Segundo: Para acceder al servicio de "Alerta Registral" será necesario que el usuario acepte las presentes Condiciones de Uso de suscripción al servicio; esta aceptación implica la declaración de conocer las condiciones del servicio y se contrae a las obligaciones que corresponden.

**Tercero:** La autenticidad de toda la información que consigne el usuario en el contrato de adhesión electrónico será de su exclusiva responsabilidad y asumirá las consecuencias legales que pudieran corresponder a la consignación de información imprecisa, errónea o falsa.

Declaro estar de acuerdo con las condiciones de Uso del Sistema de Alerta Registral

Para iniciar el proceso de suscripción debe leer detenidamente las condiciones de uso del servicio y aceptar las mismas. Luego haga clic en [Aceptar].

Aceptar Cancelar

## Guía Rápida

#### **REGISTRO DE USUARIO**

| Nuevo Usuario - Registro de Correo Electrónico Paso 2 de 4 |         |  |  |  |
|------------------------------------------------------------|---------|--|--|--|
| Correo electrónico (*)                                     | Validar |  |  |  |
| Código de Validación (*)                                   |         |  |  |  |
| *) Campos obligatorios<br>Cancelar Siguiente               |         |  |  |  |
| Confirmación de correo electrónico                         |         |  |  |  |
| /erifique que el correo ingresado sea correcto             | ~       |  |  |  |
| app2@sunarp.gob.pe                                         |         |  |  |  |

Sí, es correcto

Cancelar

- Ingrese el correo electrónico con el cual desea suscribirse, luego haga clic en [Validar].
- Se le solicitará confirmar si el correo ingresado es correcto, de ser así haga clic en [Sí, es correcto]. A continuación se le enviará por correo electrónico un código de validación.

|  | ALERTA | REGISTRAL |
|--|--------|-----------|
|--|--------|-----------|

#### Guía Rápida

| <b>-</b>  |          |
|-----------|----------|
| Ectimado. | LICUATIO |
| 1 500000  | USUAIIO  |
|           | 0000010  |

Usted se encuentra en el PASO 2 de 4 del proceso de suscripción al servicio de Alerta Registral. Para continuar con la suscripción ingrese el siguiente código de validación: 09515008.

Importante:

Usted aún NO se encuentra suscrito al servicio de Alerta Registral, el proceso concluirá solo cuando haya asociado correctamente el número de partida registral o mandato (PASO 4 de 4), desde ese momento podrá recibir notificaciones del servicio Alerta Registral.

Atte.

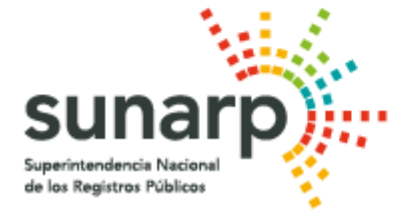

#### Nuevo Usuario - Registro de Correo Electrónico

| Paso 2 de 4             |         |
|-------------------------|---------|
| app@sunarp.gob.pe       | Validar |
| 09515008                |         |
| (*) Campos obligatorios |         |
| Cancelar Siguiente      |         |
|                         |         |

- Luego de abrir el correo enviado, debe anotar o copiar el código de validación.
- 4. A continuación, ingrese dicho código y haga clic en [Siguiente].

ALERTA REGISTRAL

#### Guía Rápida

#### **REGISTRO DE USUARIO**

| Nuevo Usuario - Registra                          | r contraseña                        |
|---------------------------------------------------|-------------------------------------|
| Paso 3 de 4                                       |                                     |
| Ingrese contraseña (*)                            |                                     |
| Vuelva a ingresar contraseña (*)                  |                                     |
| (*) La contraseña debe ser entre 6 y 15 caractere | s. Solo se acepta letras y números. |
| Cancelar Siguiente                                |                                     |
|                                                   |                                     |

- En este paso, debe consignar su contraseña de acceso a nuestro servicio. Recuerde que solo se aceptan letras y números y debe ser entre 6 a 15 caracteres. Luego haga clic en [Siguiente].
- De haber ingresado de forma correcta su contraseña, se le mostrará un mensaje indicando que debe ingresar con su correo electrónico y contraseña registrada.

: Para poder continuar con el proceso, ingrese su correo electrónico y contraseña registrada haciendo clic AQUÍ < 6

## REGISTRO DE USUARIO

## Guía Rápida

| Ingrese el nombre de usuario y contraseña                                                                                                    |                                                                                                    |
|----------------------------------------------------------------------------------------------------|----------------------------------------------------------------------------------------------------|
| Nombre de<br>usuario<br>Contraseña<br>Olvidé mi contraseña<br>No tengo contraseña<br>Ingresar                                                                                                    | <ol> <li>Seguidamente, debe ingresar su correo electrónico y la contraseña que registró en el paso anterior, y luego haga clic en [Ingresar].</li> <li>Para finalizar el proceso de suscripción debe completar sus datos personales y asociar una partida o mandato.</li> <li>Luego de asociar su partida o mandato se le enviará un correo confirmando su suscripción.</li> </ol> |
| Nuevo Usuario - Completar Información         Paso 4 de 4         Estimado Usuario Ud. aún no se encuentra suscrito al servicio de alerta registral, el proceso como registral o mandato, desde ese momento podrá recibir notificaciones de alerta registral.         Información de la Cuenta       Partidas       Mandatos y Poderes       8 | cluirá <u>solo cuando haya asociado correctamente el número de partida</u>                                                                                                    |
|                                                                                                    |                                                                                                    |
| APP@SUNARP.GOB.PE                                                                                                    | Estimado Usuario,                                                                                                    |
| No                                                                                                    | jFelicitaciones!<br>Usted ya se encuentra suscrito al servicio de Alerta Registral.                                                                                                    |
| Operador                                                                                                    | A partir de este momento se le notificará sobre cualquier trámite registral que recaiga sobre la(s) partida(s) y/o mandato(s) que afilie.                                                                                                    |
| Seleccionar                                                                                                    | Si desea ver las afiliaciones realizadas en Alerta Registral haga clic Aquí, o también puede descargar nuestro aplicativo oficial "SUNARP" disponible en:                                                                                                    |
| Número de Celular                                                                                                    | Google Play                                                                                                    |
| 00000000                                                                                                    |                                                                                                    |
|                                                                                                    | Este correo remitido por el servicio de alerta registral es informativo únicamente favor no responder a esta dirección electrónica, ya que no se encuentra                                                                                                    |
| Informacion Personal                                                                                                    | nabilitada para recibir mensajes.<br>Si requiere mayor información sobre el contenido del mensaje, favor de comunicarse con nuestra línea de orientación gratuita Aló Sunarp al 0800-27164                                                                                                    |
|                                                                                                    | en el horario de atención de lunes a viernes de 8:00 a las 17:00 horas o escríbanos al correo: consultas@sunarp.gob.pe                                                                                                    |
|                                                                                                    | SUperintendencia Nacional<br>de los Registros Públicos                                                                                                    |

#### Guía Rápida

# REGISTRO DE USUARIO Información de la Cuenta

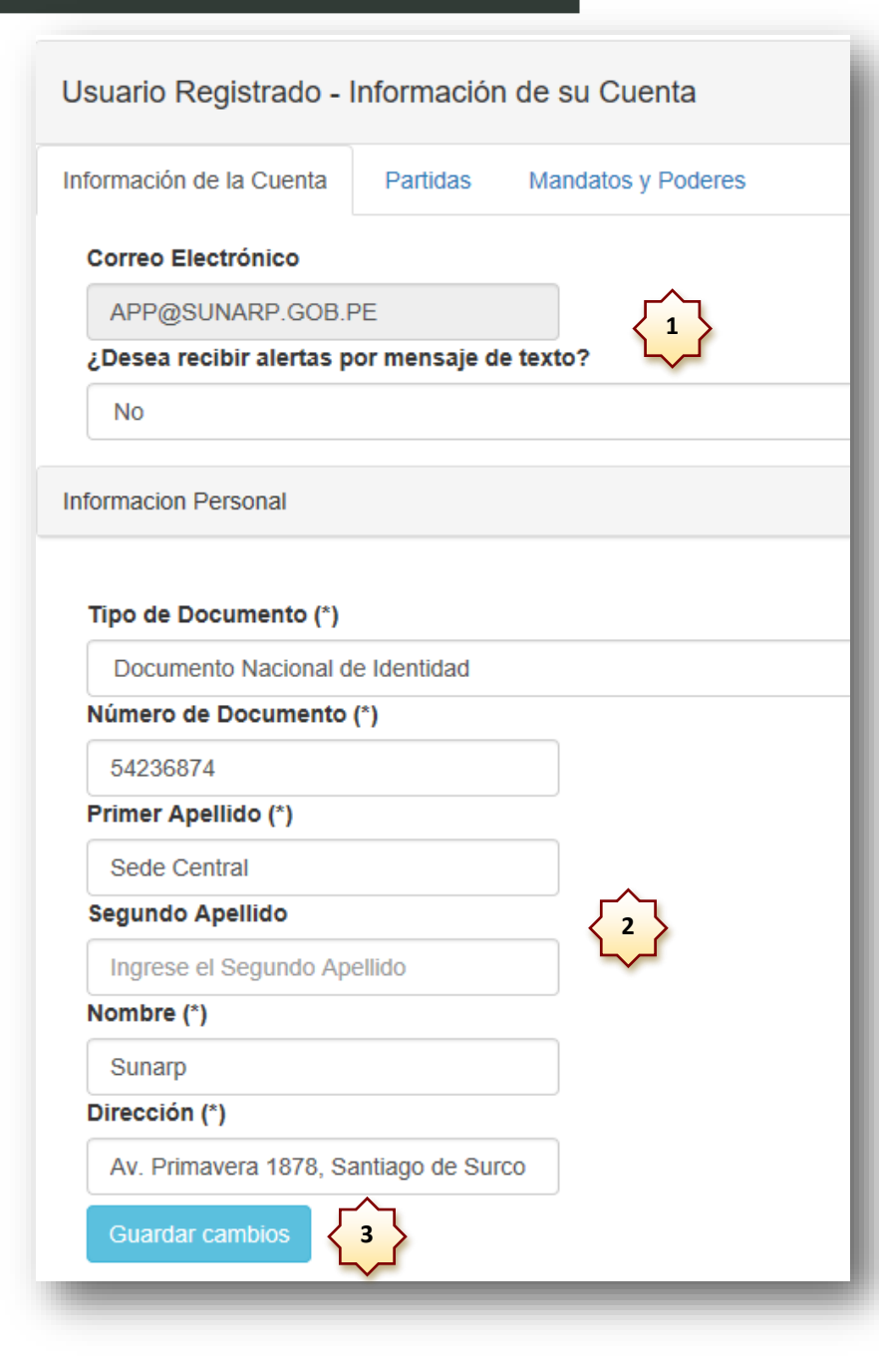

- En esta sección Información de la Cuenta, podrá registrar un número de celular e indicar si desea o no que se le envíen (de forma opcional y gratuita) notificaciones por mensaje de texto (SMS por sus siglas en inglés).
- 2. Luego, en la sección **Información Personal**, debe registrar sus nombres y apellidos, así como una dirección.
- 3. Para que sus cambios se guarden, debe hacer clic en [Guardar cambios].

## Guía Rápida

# REGISTRO DE USUARIO Asociar Partida

| Asociar Partida        |                        | 1.  | <ul> <li>Para asociar una partida, debe primero buscarla.</li> <li>Para ello debe seleccionar a que oficina registral pertenece.</li> </ul>                        |
|------------------------|------------------------|-----|----------------------------------------------------------------------------------------------------|
|                        |                        |     | Seleccionar el tipo de registro (Propiedad Inmueble, Personas Jurídicas o Propie-<br>dad Vehicular)                                                                |
| Oficina Registral (*)  |                        |     | Para el caso de Propiedad Inmueble en Tipo de Búsqueda puede realizar la bús-<br>queda por: Partida, Ficha, Tomo o Partida SARP (en este último caso debe ingresar |
| Seleccionar            |                        |     | el valor correspondiente con la letra P)                                                                                                    |
| Registro (*)           |                        |     | Cuando es Propiedad Vehicular, basta con ingresar el número de placa (con o sin                                                                                    |
|                        |                        |     | guion intermedio)<br>Finalmente baga clic en <b>(Buscar)</b> .                                                                                                    |
| Seleccionar            |                        | 2   | Ci los datos ingresedos con correctos, se la mestrará el resultado y se babilito el                                                                                |
| Tipo de Búsqueda (*)   |                        | Ζ.  | botón [Asociar Partida], el cual debe presionar para asociar dicha partida a su cuenta.                                                                            |
| Buscar por: (*)        |                        | Ľ   |                                                                                                    |
| Número de Partida      |                        |     |                                                                                                    |
|                        |                        |     |                                                                                                    |
| Partida:               |                        |     |                                                                                                    |
| Libro Registral:       |                        |     |                                                                                                    |
|                        |                        |     |                                                                                                    |
| Buscar Asociar Partida |                        |     |                                                                                                    |
|                        |                        |     |                                                                                                    |
|                        |                        |     |                                                                                                    |
|                        |                        |     |                                                                                                    |
|                        | Partida:               | - 1 |                                                                                                    |
|                        | Placa                  |     |                                                                                                    |
|                        |                        |     |                                                                                                    |
|                        | Buscar Asociar Partida |     |                                                                                                    |
|                        |                        | -   |                                                                                                    |
|                        |                        |     |                                                                                                    |

#### Asociar Mandato

# **Adicionar Mandato** (máximo 05) Tipo de Documento (\*) Documento Nacional de Identidad Nro. de Documento: (\*) 32548967 Primer Apellido: (\*) Sede Segundo Apellido: Ingrese el segundo apelli Nombres: (\*) Sunarp (\*) Campos obligatorios Asociar Mandato Retornar 2

- 1. Para asociar un mandato solo debe llenar los datos que se le solicitan en este formulario y finalmente haga clic en **[Asociar Mandato]**.
- 2. Para retornar a la ventana anterior haga clic en [Retornar].

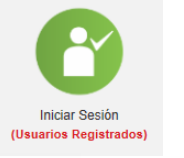

Si ya se encuentra suscrito al servicio haga clic en [Iniciar Sesión].

| Ingrese el                                  | nombre de usuar                                | io y contraseña |
|---------------------------------------------|------------------------------------------------|-----------------|
| Nombre de<br>usuario                        |                                                |                 |
| Contraseña                                  |                                                |                 |
| 2                                           | Olvidé mi contraseña<br>No tengo contraseña    |                 |
|                                             | Ingresar 1                                     |                 |
|                                             |                                                |                 |
|                                             |                                                |                 |
| Olvidé m                                    | i contraseña                                   |                 |
| Olvidé m<br>Correo electró                  | i contraseña                                   | Validar 3       |
| Olvidé m<br>Correo electró<br>Código de Val | <b>i contraseña</b>                            | Validar 3       |
| Olvidé m<br>Correo electró<br>Código de Val | i contraseña<br>inico<br>lidación<br>Siguiente | Validar 3       |

- 1. Debe ingresar su correo electrónico y la contraseña del servicio, a continuación haga clic en [Ingresar].
- 2. Si no recuerda su contraseña o no tiene una, haga clic en esta opción.
- Para iniciar el proceso de cambio de contraseña, debe ingresar su correo electrónico y luego clic en [Validar].
- 4. De encontrarse el correo electrónico, se le enviará de forma automática el código de validación respectivo para continuar con el proceso.

Código de validación enviado. A continuación ingrese el código de validación enviado a su buzón de correo en el campo correspondiente y luego haga clic en [Siguiente] 🔾 4

#### GUÍA RÁPIDA

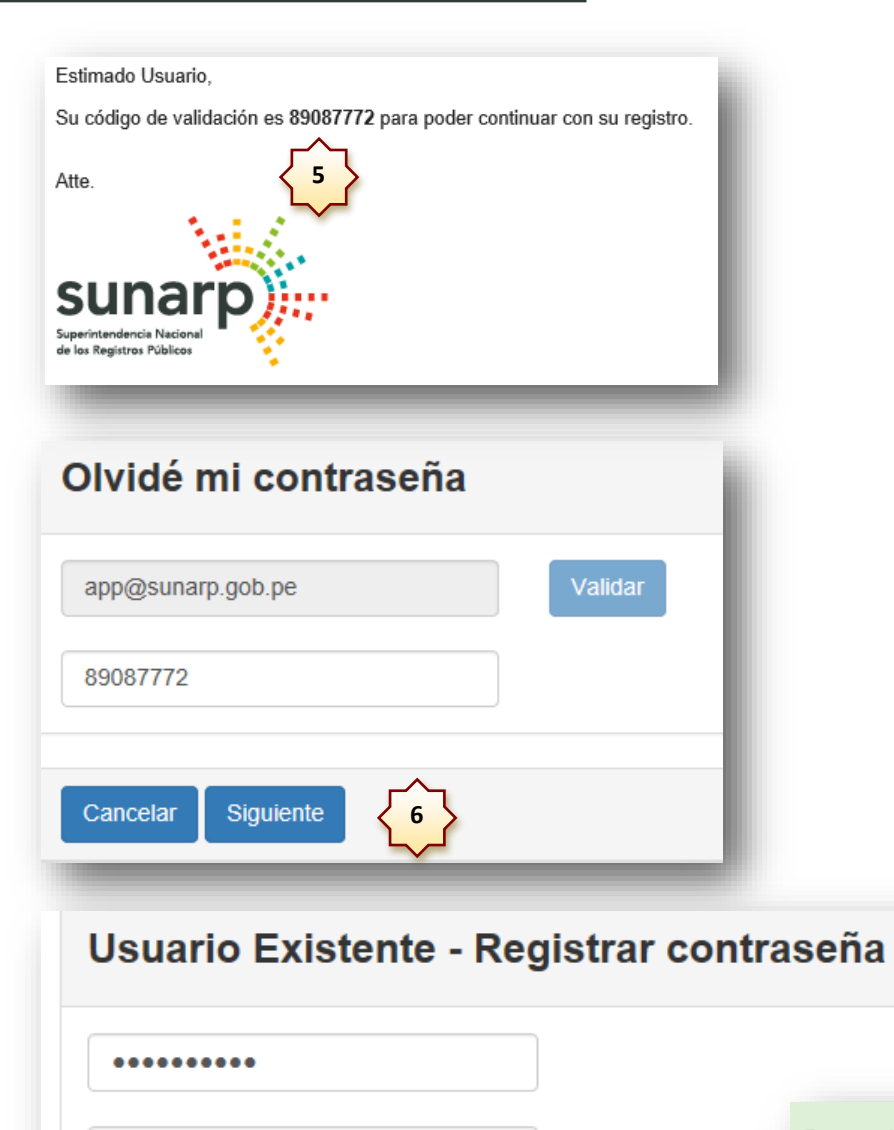

INICIAR SESIÓN Usuarios Registrados

- 5. Luego de recibido el correo, copie el código de validación.
- 6. Ingrese el código recibido y haga clic en [Siguiente].
- A continuación, ingrese su nueva contraseña y finalmente haga clic en [Cambiar contraseña].
- 8. Acto seguido, se le mostrará un mensaje de confirmación del cambio

Su contraseña fue actualizada, para continuar haga clic en AQUÍ

(\*) La contraseña debe ser entre 6 y 15 caracteres. Solo se acepta letras y números.

Cambiar contraseña

Cancelar

.....

#### Guía Rápida

# USUARIOS REGISTRADOS Partidas

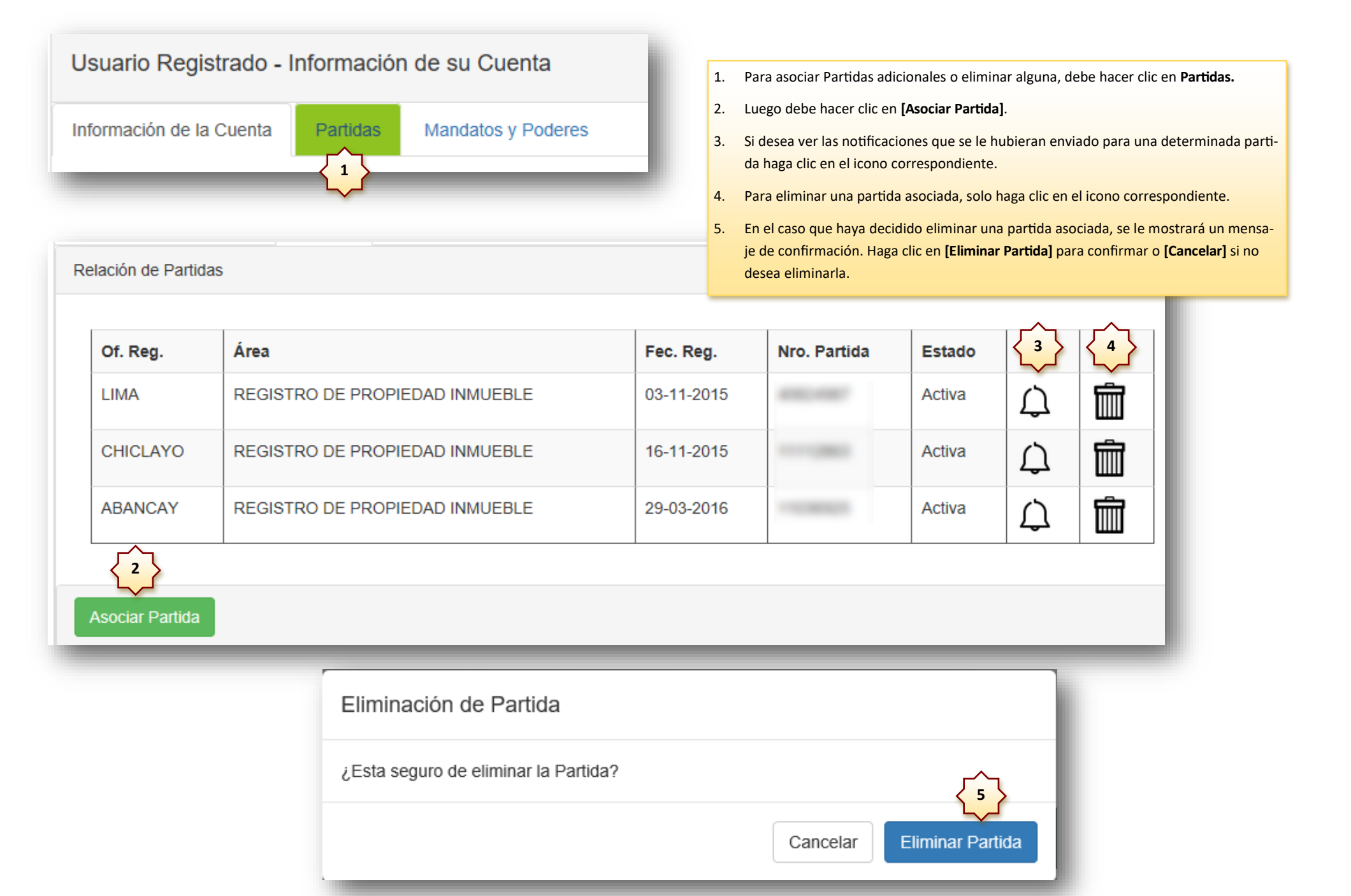

## Guía Rápida

# USUARIOS REGISTRADOS Consultar Notificaciones

| Notificaciones por correo electronico: |         |  |  |  |
|----------------------------------------|---------|--|--|--|
| Fecha                                  | Mensaje |  |  |  |
| No tiene notificaciones enviadas.      |         |  |  |  |
| Notificaciones por mensaje de texto:   |         |  |  |  |
| Fecha                                  | Mensaje |  |  |  |
| No tiene notificaciones enviadas.      |         |  |  |  |
|                                        |         |  |  |  |
| <u>^</u>                               |         |  |  |  |
| Retornar 1                             |         |  |  |  |
|                                        |         |  |  |  |

 Aquí podrá consultar las últimas 05 notificaciones (si fuera el caso) que se le enviaron tanto por correo electrónico y mensaje de texto para una partida en particular. Para retornar solo haga clic en [Retornar].

SI no se muestra ninguna información es porque no se le han enviado notificaciones.

|   | la sián de Mandalan (másima OS | 、<br>、        |         |            |        |   |   |
|---|--------------------------------|---------------|---------|------------|--------|---|---|
| R | lación de Mandatos (maximo 05  | )             |         |            |        |   |   |
|   |                                |               |         |            |        |   |   |
|   | 1er. Apellido                  | 2do. Apellido | Nombres | Fec. Reg.  | Estado | 2 | 3 |
|   | SEDE CENTRAL                   |               | SUNARP  | 29/09/2016 | Activo | Å | Ŵ |
|   |                                |               |         |            |        |   |   |
|   | Asociar Mandato                |               |         |            |        |   |   |
|   |                                |               |         |            |        |   |   |

| Eliminación de Mandato               |                           |
|--------------------------------------|---------------------------|
| ¿Esta seguro de eliminar el Mandato? | 4                         |
|                                      | Cancelar Eliminar Mandato |

- 1. Para asociar un nuevo mandato haga clic en **[Asociar Mandato]**. Recuerde que solo puede asociar hasta 05 mandatos.
- 2. Para ver las notificaciones enviadas a un determinado mandato haga clic en el icono correspondiente.
- 3. Para eliminar un mandato, solo haga clic en el icono de eliminar.
- Al eliminar, se le pedirá confirmar esta acción, para realizarlo solo haga clic en [Eliminar Mandato]. Caso contrario puede cancelarlo.

# (\*) Campos obligatorios Cancelar Servicio

- 1. Si por cualquier motivo desea cancelar su suscripción a nuestro servicio, en la parte inferior derecha se encuentra dicha opción [Cancelar Servicio].
- Se le solicitará confirmar la cancelación, para lo cual solo debe hacer clic en [Si, cancelar mi suscripción], o simplemente en [No, por ahora no] para no hacerlo. Recuerde que esta acción eliminará todas sus partidas/mandatos asociadas. Posteriormente puede volver a suscribirse con el mismo correo, pero tendrá que volver a asociar toda su información.

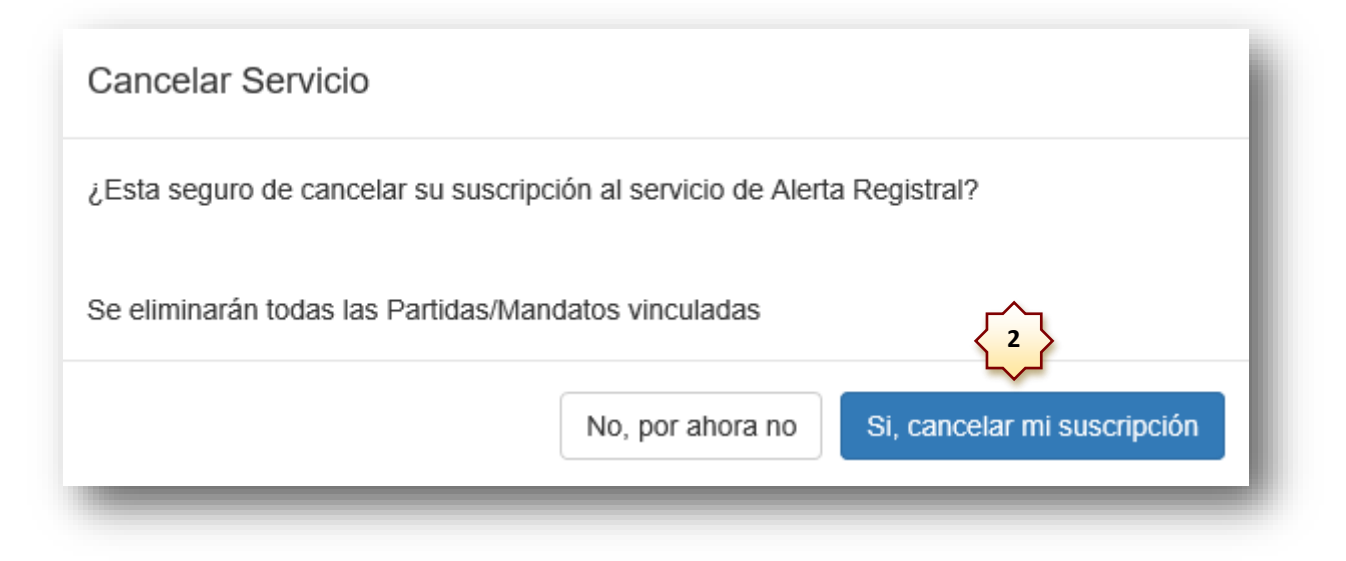